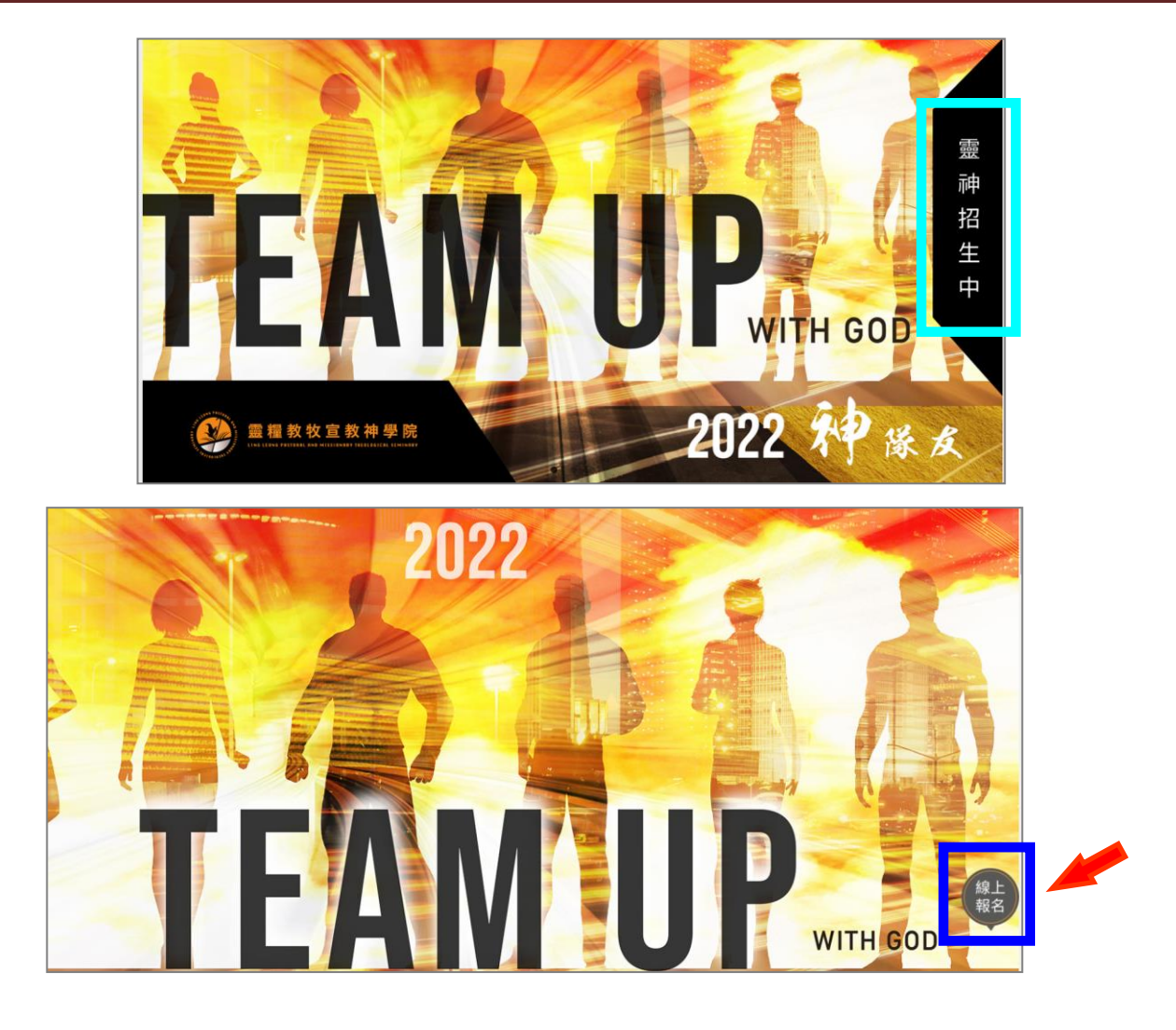

### ▶請點選要報名的學院 → 線上報名網站 http://123.51.161.28:8080/

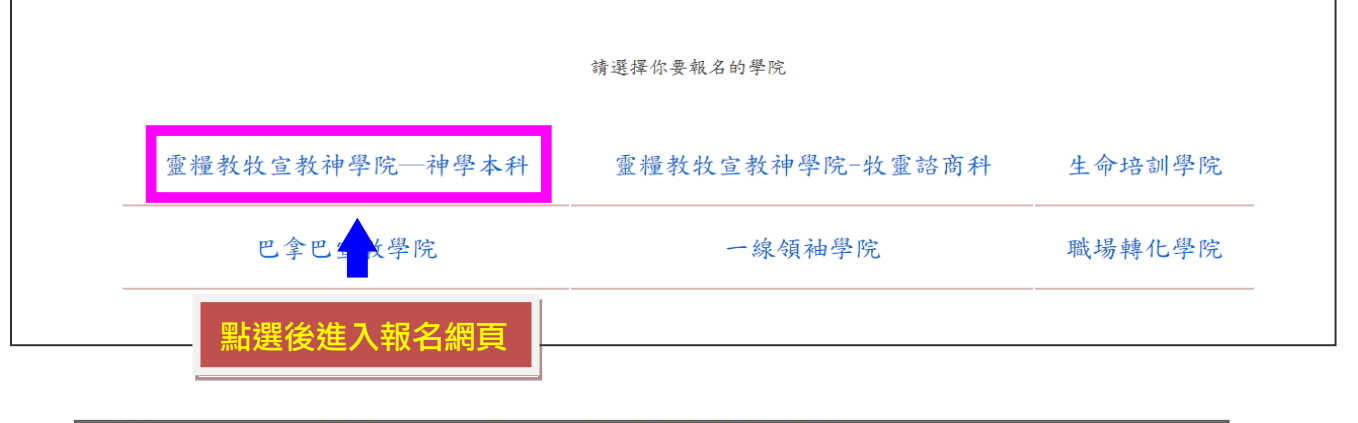

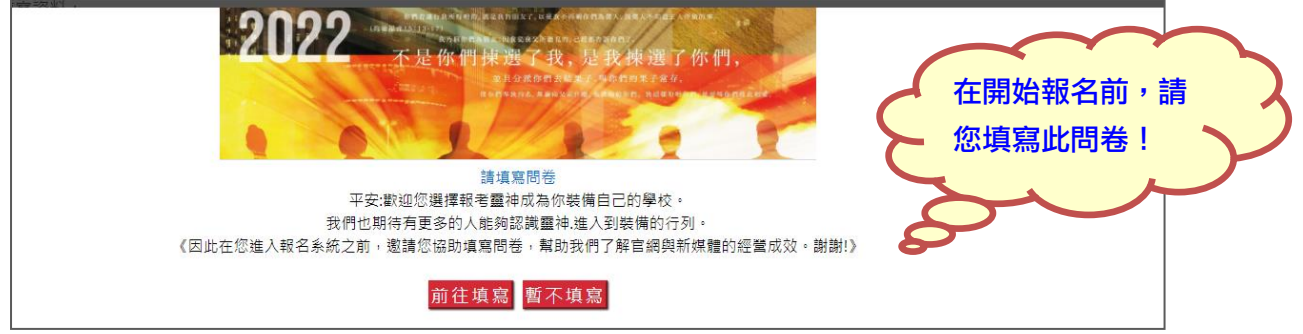

# <mark>神學本科報名---請先詳閱</mark>報名須知</mark>後開始填寫報名表

| 國度領袖學院-神學院神學本科 報名系統首頁                                                                                                    |  |  |  |  |  |  |  |  |  |  |
|----------------------------------------------------------------------------------------------------|--|--|--|--|--|--|--|--|--|--|
| 暫存資料 取回暫存資料 取得繳款單 送件                                                                                                    |  |  |  |  |  |  |  |  |  |  |
| 報名須知 基本資料 教會資料 學歷 工作經歷 事奉經歷 家庭狀況 未來實習教會 個人經歷 上傳資料                                                                                                    |  |  |  |  |  |  |  |  |  |  |
| 請先詳閱"報名須知"後再開始填寫資料:<br>●請依序點還頁籤(基本資料、教會資料等),填寫所需資料、上傳文件,完成報名。<br>●因填寫資料多,需要花時間,建議使用電腦操作。<br>●若無法一交填寫完成,可點選[暫存資料]按鈕進行分交填寫。<br>●請先輸入【中文姓名】【出生年月日】【E-mail】【身份證字號或護照號碼】,以利之後【取回暫存資料】及【取得繳款單】。<br>●完成資料填寫後:1.請備妥相關報名文件電子檔並上傳2.二封牧者「推薦函」請務必提醒牧者於5/31截止日前寄交本院,始完成報名程序,逾期及證件不齊者忽不受理。<br>●牧者推薦函(請下載)及體檢表(請下載)。<br>●報名諮詢服務請加入LINE@洽詢 |  |  |  |  |  |  |  |  |  |  |

# ▶請依照不同頁籤進行資料填寫,請注意各頁籤中的<sup>★</sup>為必填欄位</mark>!

| 報名須知 基本資料 教                                       |                                            | 未來實習教會 個人經歷       | 上傳資料                                                                 |  |
|---------------------------------------------------|--------------------------------------------|-------------------|----------------------------------------------------------------------|--|
| *為必填欄位                                            | <b></b> 拉进我   今   孙   初                    |                   |                                                                      |  |
| 報考學科:                                             |                                            |                   |                                                                      |  |
| ○道學碩士科○道學碩士主修輔導○聖工                                | 頃士科 ○神學學士科 ○宣教碩士科 ○有學位選(<br>)              | ⑧生○一般選修生 ○有學位選修   | 修生(宣教碩士科)                                                            |  |
| 中文姓名:                                             | 郵遞區號:                                      |                   | 大國籍:                                                                 |  |
|                                                   |                                            | 請務必填寫本            |                                                                      |  |
| 央文姓名:<br>例(CLIAO)(LLIU)                           | 通訊地址:                                      | 人可收到信的            | 所在地:                                                                 |  |
| 例.CHAO, 11-HOI                                    | 電話(H):                                     | 地址                | ▲<br>「」<br>「」<br>」<br>」<br>」<br>」<br>」<br>」<br>二<br>置<br>一<br>填<br>選 |  |
| *出生目期:                                            |                                            |                   | 身分證字號:                                                               |  |
| 例:2000-01-01                                      | 電話(O):                                     |                   | 12 071 D.E. TEE                                                      |  |
| 中間                                                | T (L D)                                    |                   | 護照號端:                                                                |  |
| ★出生地:                                             | ▲(笔話(M):<br>岡仏手機詰加上岡雄(                     | 別 ±052千/樂時        |                                                                      |  |
|                                                   |                                            | 7] '0.32 丁 172 3元 |                                                                      |  |
|                                                   |                                            |                   |                                                                      |  |
| <b>漫街市安</b>                                       |                                            |                   | 1                                                                    |  |
| 開始上傳                                              | 請                                          | 填寫慣用的信箱           |                                                                      |  |
| 上傳照片(半年內拍攝證件照,檔案格式                                | 為圖檔ex:GIF、JPG、PNG)                         |                   |                                                                      |  |
| ↓<br>請上傳「<br>之「 <mark>證件;</mark><br>切勿提供<br>沙龍昭或4 | 半年內」<br><mark>大頭照</mark> 」,<br>團體照、<br>主活昭 |                   |                                                                      |  |

### ➤如何暫存資料(請先輸入框列的基本欄位資料後按暫存)

| 暂存资料 取回暂存资料 取得缴款           | 、單 送件                                                  |          |  |  |  |  |  |  |  |  |  |
|----------------------------|--------------------------------------------------------|----------|--|--|--|--|--|--|--|--|--|
| 報名須知 基本資料 教會資料 學歷 工作經歷     | 事奉經歷 家庭狀況 未來實習教會 個人經歷                                  | 上傳資料     |  |  |  |  |  |  |  |  |  |
| *為必填欄位                     |                                                        |          |  |  |  |  |  |  |  |  |  |
|                            |                                                        |          |  |  |  |  |  |  |  |  |  |
| ○通學碩士科○通學碩士王修輔導○聖上碩士科○神學學士 | ·科 O 旦 教 頃 士 科 O 月 學 位 選 修 生 O 一 般 選 修 生 O 月 學 位 選 修 生 | :(旦秋頃士科) |  |  |  |  |  |  |  |  |  |
| *中文姓名:                     | 郵遞區號:                                                  | *國籍:     |  |  |  |  |  |  |  |  |  |
|                            |                                                        |          |  |  |  |  |  |  |  |  |  |
| *英文姓名:                     | *通訊地址:                                                 | 所在地:     |  |  |  |  |  |  |  |  |  |
| 例:CHAO,YI-HUI              |                                                        | 居住國家     |  |  |  |  |  |  |  |  |  |
| *性別・〇里 〇女                  | 電話(H):                                                 | *1/1下二课  |  |  |  |  |  |  |  |  |  |
| *出生目期:                     |                                                        | 身分證字號:   |  |  |  |  |  |  |  |  |  |
| 例:2000-01-01               | 電話(O):                                                 |          |  |  |  |  |  |  |  |  |  |
| *年齡                        |                                                        | 護照號碼:    |  |  |  |  |  |  |  |  |  |
|                            | *電話(M):                                                |          |  |  |  |  |  |  |  |  |  |
| *出生地:                      | 國外手機請加上國碼,例 +852手機號                                    |          |  |  |  |  |  |  |  |  |  |
|                            | *E-mail :                                              |          |  |  |  |  |  |  |  |  |  |
|                            |                                                        |          |  |  |  |  |  |  |  |  |  |
|                            |                                                        |          |  |  |  |  |  |  |  |  |  |

### ➤如何取回暫存資料 →輸入 E-mail 帳號後可取回

| 暫存資料         取回暫存資料         1           報名須知         基本資料         教會資料         第           *為必填欄位         (1)         (1) | 3.51.161.28:8080 顯示<br>驗入[EMail]! | 青資料                   |
|----------------------------------------------------------------------------------------------------|-----------------------------------|-----------------------|
| *報考學科:<br>○道學碩士科○道學碩士主修輔導○聖工碩士和<br>*中文姓名:                                                                                 | 確定取                               | 消<br>◎ (碩士科)<br>◎ 國籍: |
| *英文姓名:<br>例:CHAO,YI-HUI                                                                                                   | *通訊地址:                            | 所在地:<br>居住國家          |
| *性別:○男 ○女<br>*出生日期:<br>例:2000-01-01                                                                                       | 電話(H):<br>電話(O):                  | *以下二擇一填選<br>身分證字號:    |
| *年齡                                                                                                    | *電話(M):                           | 護照號碼:                 |
| ш <u>т</u> ло.                                                                                                    | 國外手機請加上國碼,例 +852手機號<br>*E-mail:   |                       |

### ➤如何取得繳款單→輸入中文姓名、E-mail、出生日期、身分證字號(或護照號碼)後可取得

| 國度領袖學院-神學院神學 <u>本科 報名系統首頁</u>                                                     |  |  |  |  |  |  |  |  |  |
|-----------------------------------------------------------------------------------|--|--|--|--|--|--|--|--|--|
| 暫存資料 取回暫存資料 取得繳款單 123.51.161.28:8080 顯示                                           |  |  |  |  |  |  |  |  |  |
| 報名須知 基本資料 教會資料 學歷 工作經歷 事奉經歷 請輸入[中文姓名][E-MAIL]出生日期][身分證字號],才能取得繳款單!                |  |  |  |  |  |  |  |  |  |
| 請先詳閱"報名須知"後再開始填寫資料:<br>●請依序點選頁籤(基本資料、教會資料等),填寫所需資料、上傳文<br>●因填寫資料多,需要花時間,建議使用電腦操作。 |  |  |  |  |  |  |  |  |  |
| ●若無法一次填寫完成,可點選[暫存資料]按鈕進行分次填寫。                                                     |  |  |  |  |  |  |  |  |  |
| ●請先輸入【中文姓名】【出生年月日】【E-mail】【身份證字號或護照號碼】,以利之後【取回暫存資料】及【取得繳款單】。                      |  |  |  |  |  |  |  |  |  |
| ●完成資料填寫後:1.請備妥相關報名文件電子檔並上傳2.二封牧者「推薦函」請務必提醒牧者於5/31截止日前寄交本院,始完成報名程序,逾期及證件不齊者恕不受理。   |  |  |  |  |  |  |  |  |  |
| ●牧者推薦函(請下載)及體檢表(請下載)。                                                             |  |  |  |  |  |  |  |  |  |
| ●報名語詢服務請加入LINE@洽詢                                                                 |  |  |  |  |  |  |  |  |  |

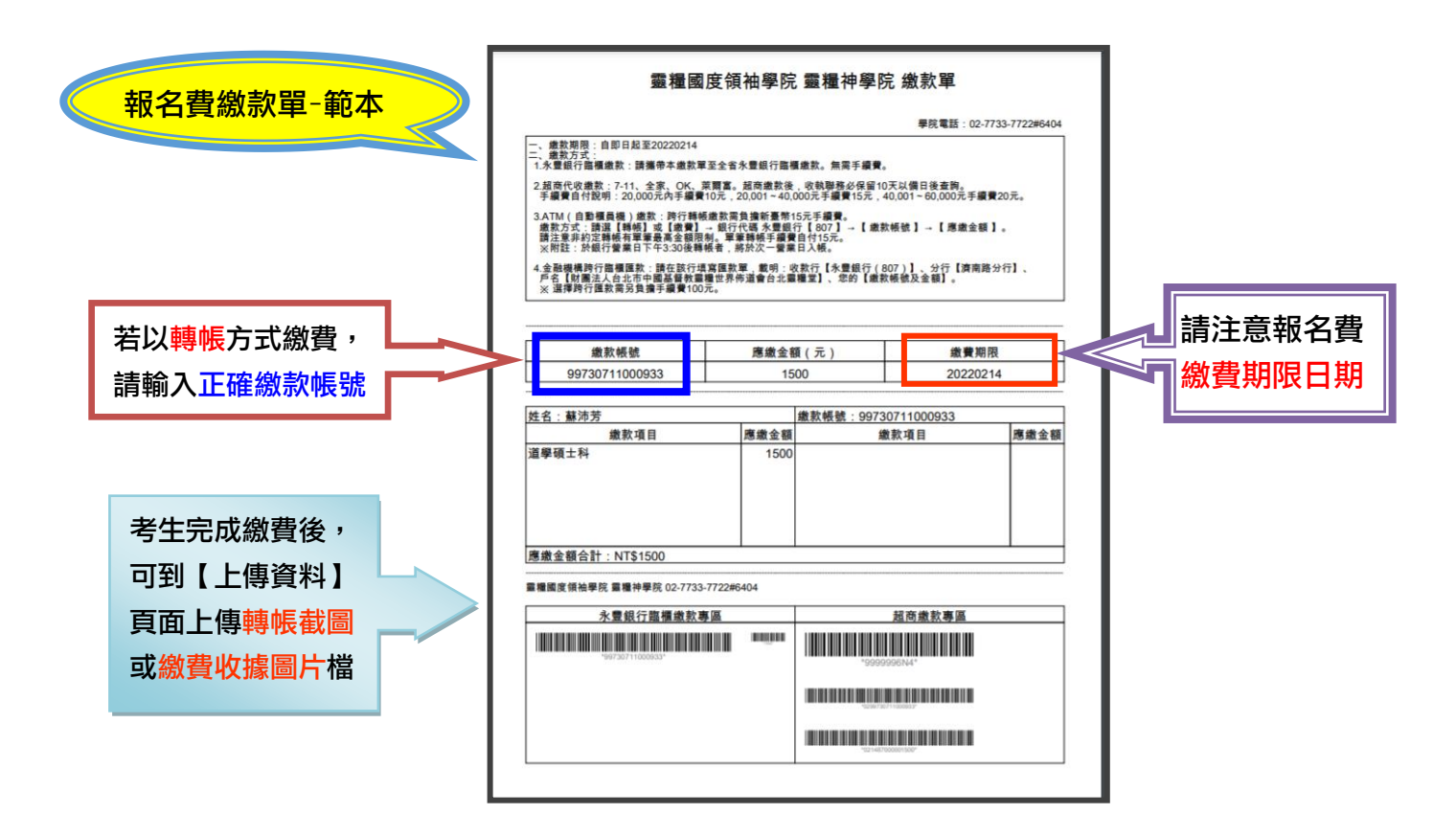

如會資料 → 請留意推薦牧者的資格及推薦函寄送之期限

| 報名簿 | 知 基本資料       | 教會資料 | 學歷 | 工作經歷                | 事奉經歷               | 家庭狀況 | 未來        | 度習教會          | 個人經歷                                                                 | 上傳資料   |                 |
|-----|--------------|------|----|---------------------|--------------------|------|-----------|---------------|----------------------------------------------------------------------|--------|-----------------|
|     | 教會<br>*所屬教會: |      |    | 受洗<br>*受洗日期:        |                    |      |           | 牧者推薦人<br>*姓名: | 1                                                                    |        | 牧者推薦人 2<br>*姓名: |
|     | *教會負責人姓名:    |      |    | 例:2000-01<br>*受洗教會: | -01                |      | I         | *職稱:          |                                                                      |        | *職稱:            |
|     | *負責人職稱:      |      |    |                     |                    |      | I         | 服務單位:         |                                                                      |        | 服務單位:           |
|     | 教會電話:        |      |    |                     |                    |      | Ι         | 通訊處:          |                                                                      |        | 通訊處:            |
|     | 教會地址:        |      |    |                     |                    |      | μ         |               |                                                                      |        |                 |
|     |              |      | _  |                     |                    |      | L         |               |                                                                      | T      |                 |
|     |              |      |    | 1.本                 | 堂會友(               | (含福音 | 中,        | 心)需由          | 兩位區                                                                  | 牧以上同工  | (至少一位是全職傳道)     |
|     |              |      |    | 推                   | 蔫。                 |      |           |               |                                                                      |        |                 |
|     |              |      |    | 2. <del>分</del>     | 堂或 <mark>外</mark>  | 堂會友隊 | 余月        | 「屬教會          | 負責人                                                                  | 之外·另-  | 一位為教會長執或核心      |
|     |              |      |    | 同                   | 工、或 <mark>」</mark> | 其他教會 | 割物        | 7者;報          | 考宣教                                                                  | 碩士科・   | 其中一位推薦人可為宣      |
|     |              |      |    | 教                   | 機構之的               | 負責人, | 佢         | 行政同           | ]工與神                                                                 | 學生不得為  | 島推薦人。           |
|     |              |      |    | 3.考                 | 生若為                | 生命培訓 | 川學        | 影院之編          | まましん いちちょう いちょう いちょう いちょう いちょう しんしん しんしん しんしん しんしん しんしん しんしん しんしん しん | 其中一位打  | 推薦人須為生培老師。<br>· |
|     |              |      |    | 考                   | 生若為                | 巴拿巴富 | <b>国教</b> | <b>牧學院</b> 之  | Z結業生                                                                 | · 推薦牧者 | 者之資格與報考全修       |
|     |              |      |    | 標                   | 準一致                | 0    |           |               |                                                                      |        |                 |

4. 推薦函請使用本院所設計之表格,填好後請推薦人密封後並於緘封
 口簽名,直接寄回本院。請牧者於5月31日前(以郵戳為憑),寄交
 招生委員會,逾期者不予受理。

# 線上報名操作指南

## 歴 → 自最高學歷起,至少輸入一個學歷

| 報名須 | 知 基本資料                            | 教會資料     | 學歷     | 工作經歷 | 事奉經歷 | 家庭狀況 | 未來實習教會               | 個人經歷   | 上傳資料 |
|-----|-----------------------------------|----------|--------|------|------|------|----------------------|--------|------|
|     | 學歷1( <mark>自最高學)</mark><br>*學校名稱: | 歷起,請至少輸) | 人一個學歷) |      |      |      | 學歴2<br>學校名稱:         |        |      |
|     | *入學年月:                            |          |        |      |      |      | 入學年月:                |        |      |
|     | 例:2000-01<br>*畢(結)業年月:            |          |        |      |      |      | 例:2000-01<br>畢(結)業年月 | :      |      |
|     | 例:2000-01 空白                      | 表示迄今     |        |      |      |      | 例:2000-01            | 空白表示迄今 |      |
|     | *科系:                              |          |        |      |      |      | 科系:                  |        |      |
|     | *學位:                              |          |        |      |      |      | 學位:                  |        |      |
|     | 學歷3<br>學校名稱:                      |          |        |      |      |      | 學歷 4<br>學校名稱:        |        |      |
|     | 189年日,                            |          |        |      |      |      | 104/4                |        |      |
|     | 入學平月:<br>例:2000-01                |          |        |      |      |      | 入學年月:<br>例:2000-01   |        |      |
|     | 畢(結)業年月:                          |          |        |      |      |      | 畢(結)業年月              | :      |      |

### 工作經歷 → 請由最近的經歷開始填寫

| 報名 | 項知 基本資料                    | 教會資料    | 學歷 | 工作經歷 | 事奉經歷 | 家庭狀況       | 未來實習教會                | 個人經歷 | 上傳資料 |  |  |  |
|----|----------------------------|---------|----|------|------|------------|-----------------------|------|------|--|--|--|
|    | 工作經歷1(由最近<br>*職場公司:        | 的經歷開始填寫 | 5) |      |      | 工作編職場合     | 經歷2<br>公司:            |      |      |  |  |  |
|    | *工作職位:                     |         |    |      |      | 工作         |                       |      |      |  |  |  |
|    | 具體內容<br>*起年月:              |         |    | 具體   | 問答   |            |                       |      |      |  |  |  |
|    | 例:2000-01<br>迄年月:          |         |    |      |      | 例:2<br>迄年) |                       |      |      |  |  |  |
|    | 例:2000-01 空白表示迄今<br>工作經歷 3 |         |    |      |      | 例:2        | 2000-01 空日表示药<br>徑歷 4 | 29   |      |  |  |  |
|    | 職場公司:                      |         |    |      |      | 職場         | 公司:                   |      |      |  |  |  |
|    | 工作職位:                      |         |    |      |      | 工作         | 工作職位:                 |      |      |  |  |  |
|    | 具體內容                       |         |    |      |      | 貝體內容       |                       |      |      |  |  |  |
|    | 起千月:                       |         |    |      |      | 起中)        | 4:                    |      |      |  |  |  |

### <mark>事奉經歷</mark> → 請由最近的經歷開始填寫

| 報名須 | 朝 基本資料                          | 教會資料     | 學歷 | 工作經歷 | 事奉經歷 | 家庭狀況      | 未來實習教會        | 個人經歷       | 上傳資料 |  |
|-----|---------------------------------|----------|----|------|------|-----------|---------------|------------|------|--|
|     | 事奉經歷1( <mark>由最刻</mark><br>*教會: | 丘的經歷開始填寫 | )  |      |      | 事奉;<br>教會 | 經歷 2<br>:     |            |      |  |
|     | *事奉角色:                          |          |    |      |      | 事奉        | 角色:           |            |      |  |
|     | *起年月:                           |          |    |      |      | 起年        | 月:            |            |      |  |
|     | 例:2000-01                       |          |    |      |      | 例:2       | 2000-01       |            |      |  |
|     | 迄年月:                            |          |    |      |      | 迄年,       | 月:            |            |      |  |
|     | 例:2000-01 空白                    | 表示迄今     |    |      |      | 例:2       | 2000-01 空白表示透 | 2 <b>今</b> |      |  |
|     | 事奉經歷3<br>教會:                    |          |    |      |      | 事奉;<br>教會 | 經歷 4<br>:     |            |      |  |
|     | 事奉角色:                           |          |    |      |      | 事奉        | 角色:           |            |      |  |
|     | 起年月:                            |          |    |      |      | 起年        | 月:            |            |      |  |
|     | 例:2000-01                       |          |    |      |      | 例:2       | 2000-01       |            |      |  |

# 線上報名操作指南

## <mark>家庭狀況</mark> →請依照個人家庭狀況填寫,家人對就讀神學院意見也請點選

| 報名        | 頁知 基本資料                                                                                                    | 教會資料 學                       | 歷 工作經歷                       | 事奉經歷家庭                       | 状況 未來實習教                     | 會 個人經歷                       | 上傳資料                         |                              |  |  |
|-----------|----------------------------------------------------------------------------------------------------|------------------------------|------------------------------|------------------------------|------------------------------|------------------------------|------------------------------|------------------------------|--|--|
|           | *婚姻狀況:<br>○單身 ○無對象 ○有                                                                                                    | 可對象○訂婚─結婚日                   | 期 ○已婚 ○創                     | 『寡○離婚○分居                     |                              |                              |                              |                              |  |  |
|           | 父親<br>姓名:                                                                                                    | 母親<br>姓名:                    |                              |                              | 子女 2<br>姓名:                  | 子女 3<br>姓名:                  | 子女 4<br>姓名:                  | 子女 5<br>姓名:                  |  |  |
|           | 年齢:                                                                                                    | 年齡:                          | <sup>年齡:</sup> 結婚[           | 日期                           | 年齡:                          | 年齡:                          | 年齢:                          | 年齡:                          |  |  |
|           | 教育程度:                                                                                                    | 教育程度:                        | 教育程度:                        | 教育程度:                        | 教育程度:                        | 教育程度:                        | 教育程度:                        | 教育程度:                        |  |  |
|           | 職業:                                                                                                    | 職業:                          | 職業:                          | 職業:                          | 職業:                          | 職業:                          | 職業:                          | 職業:                          |  |  |
|           | 是否信主:<br>O尚未<br>O已經<br>受洗年數:                                                                                                    | 是否信主:<br>○尚未<br>○已經<br>受洗年數: | 是否信主:<br>○尚未<br>○已經<br>受洗年數: | 是否信主:<br>O尚未<br>O已經<br>受洗年數: | 是否信主:<br>O尚未<br>O已經<br>受洗年數: | 是否信主:<br>O尚未<br>O已經<br>受洗年數: | 是否信主:<br>○尚未<br>○已經<br>受洗年數: | 是否信主:<br>O尚未<br>O已經<br>受洗年數: |  |  |
|           | 對本人就讀神學:<br>○同意<br>○無意見                                                                                                    | 對本人就讀神學:<br>○同意<br>○無意見      | 對本人就讀神學院:<br>○同意<br>○無意見     | : 對本人就讀神學 :<br>○同意<br>○無意見   | 對本人就讀神學:<br>○同意<br>○無意見      | 對本人就讀神學:<br>○同意<br>○無意見      | 對本人就讀神學:<br>○同意<br>○無意見      | 對本人就讀神學:<br>○同意<br>○無意見      |  |  |
| 預言<br>□本  | 預計未來申請學院住宿者:       ●本人○配偶○子女 男子人數 女子人數       ●本人○配偶○子女 男子人數 女子人數       ●本人○配偶○子女 男子人數       ●本人○配偶○子女 男子人數       ●本人○回日       ●本人○回日       ●本人○回日       ●       ●       ●       ●       ●       ●       ●       ●       ●       ●       ●       ●       ●       ●       ●       ●       ●       ●       ●       ●       ●       ●       ●       ●       ●       ●       ●       ●       ●       ●       ●       ●       ●       ●       ●       ●       ●       ●       ●       ●       ●       ●       ●       ●       ●       ●       ●       ●       ●       ●       ●       ●       ●       ●       ●       ●       ●       ●       ●       ●       ●       ●       ●       ●       ●       ●       ●       ●       ●       ●       ●       ●       ●       ●       ●       ●       ●       ●       ●       ●       ●       ●       ●       ●       ●       ●       ●       ●       ●       ●       ●       ●       ●       ●       ●       ●       ●       ●       ●       ●       ●       ●       ●       ●       ●       ● |                              |                              |                              |                              |                              |                              |                              |  |  |
| 學 4<br>〇同 | E配偶(妻)在學期間<br> 意O不同意                                                                                                    | ,應於先生畢業前完                    | ◎成30學分之必修課利                  | 呈:                           |                              |                              |                              |                              |  |  |

### <mark>未來實習教會</mark> →除報考"一般選修生"不需要填寫外,其餘報考科別均須填寫

| 報名須知       | 基本資料                                          | 教會資料    | 學歷    | 工作經歷     | 事奉經歷    | 家庭狀況   | 未來實習教會 | 個人經歷 | 上傳資料 |  |
|------------|-----------------------------------------------|---------|-------|----------|---------|--------|--------|------|------|--|
| * <u>*</u> | 全修生若經錄取,<br>回所屬教會<br>請學校協助安排<br>到其他教會實習<br>其他 | 期望未來實習的 | 的教會在哪 | 里?(請學生與戶 | 所屬教會主責物 | 女師先談過) |        |      |      |  |

### 線上報名操作指南

<mark>個人經歷</mark> → 請依照您報考的科別填寫資料 <mark>◆為必填欄位</mark>

### ◎ 系統將依照考生的報考科別出現個人經歷的必填欄位

| 報考科別             | <b>得救見證</b><br>(1000-1500 字) | <b>蒙召見證</b><br>(1000-1500 字) | <b>服事歷練</b><br>(1000-1500 字) | <b>經濟概況說明</b><br>(300-500 字) | <b>事奉心路歷程</b><br>(1000-1500 字) |
|------------------|------------------------------|------------------------------|------------------------------|------------------------------|--------------------------------|
| 道學碩士科            | *                            | *                            | ★ (註 1)                      | *                            |                                |
| 道學碩士科<br>主修輔導    | *                            | *                            | ★ (註 1)                      | *                            |                                |
| 聖工碩士科            | *                            | *                            | ★ (註 1)                      | *                            |                                |
| 神學學士科            | *                            | *                            | ★ (註 1)                      | *                            |                                |
| 宣教碩士科            | *                            | *                            | ★ <sup>(註 2)</sup>           | *                            |                                |
| 有學位選修<br>(宣教碩士科) | *                            |                              |                              |                              | *                              |
| 有學位選修生           | *                            |                              |                              |                              | *                              |
| 一般選修生            | *                            |                              |                              |                              |                                |

### 【註1】請分以下三項填寫 ①服事內容 ②服事果效 ③恩賜才能

### 【註2】請分以下三項填寫 ①海外服事或短宣經驗 ②恩賜的應用 ③教會服事、與教會團隊的關係

| 報名須知                                                              | ξΩ   | 基本資料              | 教會資料                      | 學歷     | 工作經歷    | 事奉經歷    | 家庭狀況     | 未來實習教會    | 個人經歷    | 上傳資料 |  |
|-------------------------------------------------------------------|------|-------------------|---------------------------|--------|---------|---------|----------|-----------|---------|------|--|
| ×                                                                 | 個人得  | <b>}救見證(100</b> ) | )~1500字) <mark>【</mark> 不 | 分報考科別  | ,每位考生必  | 填】      |          |           |         |      |  |
|                                                                   | 個人   | 导救見證(100          | 0~1500字)【不                | 分報考科別  | 」,每位考生必 | 》填】     |          |           |         |      |  |
| *蒙召見證(1000~1500字)【報考道學碩士科、道學碩士主修輔導、聖工碩士科、宣教碩士科、神學學士科者必填,其餘考生毋需填寫】 |      |                   |                           |        |         |         |          |           |         |      |  |
| 蒙召見                                                               | 證(10 | 00~1500字)         | 【報考道學碩士和                  | 斗、道學碩- | 上主修輔導、  | 聖工碩士科、宣 | 國教碩士科、神學 | 學學士科者必填,其 | 其餘考生毋需填 | [寫】  |  |

\*服事歷練(1000~1500字)<mark>【</mark>報考道學碩士科、道學碩士主修輔導、聖工碩士科、宣教碩士科、神學學士科者必填,其餘考生毋需填寫】

服事歷練(1000~1500字)【報考道學碩士科、道學碩士主修輔導、聖工碩士科、神學學士科者必填,請分三項 (1.服事內容 2.服事果效 3.恩賜才 能),報考宣教碩士科者必填,請分三項(1.海外服事或短宣經驗 2.恩賜的運用 3.教會服事、與教會團隊的關係) 其餘考生毋需填寫】

\*考生經濟概況說明 (300-500字)【限報考全修生者填寫】

請填寫 1.目前的收入與支出狀況 2.未來可能有的經濟支持來源。

\*事奉心路歷程(1000~1500字) 【報考有學位選修者必填,其餘考生毋需填寫】

事奉心路歷程(1000~1500字)【報考有學位選修者必填,其餘考生毋需填寫】

<mark>上傳資料</mark> → 最高學歷證書影本、報名費繳費證明<mark>須於送件前</mark>完成檔案上傳; 只有體檢報告開放考生於送件後可另行補件!

◎報考一般選修生之考生,不需上傳體檢報告

| 暂存资料 取回暂存资料 取得缴款单 送件                                                                                                    |
|----------------------------------------------------------------------------------------------------|
| 報名須知 基本資料 教會資料 學歷 工作經歷 事奉經歷 家庭狀況 未來實習教會 個人經歷 上傳資料                                                                                                    |
| *最高學歷畢業證書影本 上傳檔案格式須為圖檔 (exGIF · JPG · PNG)<br>國政國案<br>聚為上傳                                                                                               |
| <sup>體檢表 上傳檔案格式須為圖檔 (exGIF · JPG · PNG)</sup><br>■取編案                                                                                                    |
| 若報名截止日期之前無法取得體檢報告上傳,在送件之後,若取得體檢報告,可回到系統點選【取回暫存資料】並在【上傳資料】頁面補充上傳體檢報告。                                                                                     |
| *報名賽繳賽憑證 上傳檔案格式須為圖檔 (ex.GIF、JPG、PNG)<br>通取檔案<br>開始上傳<br>深境写示如使的手格內容在 現地上方 1時年,到期回時代,可得於解決期に日间(2)解聚為海),提醒20位推業人以後本報告人傳推藥可否本證,充含性性、231新世古新庄區(1)新設二段205.3號4 |
| 今先海元工业600-K1073日及1月3日及1月3日加州与及田。工時10-1K日致田日加(KA型61ma),连晤2田推商八K和平型町八字推廣因王平院。型町北田、231前北印前四國北前開二校203-3164<br>樓                                              |

| *最高學歷畢業證書影本 上傳檔案格式須為圖檔(ex:GIF、JPG、PNG) |  |  |  |  |  |  |  |
|----------------------------------------|--|--|--|--|--|--|--|
| C:\fakepath\20-9.png 選取檔案              |  |  |  |  |  |  |  |
| 開始上傳<br>若圖檔上傳成功,可看到圖片                  |  |  |  |  |  |  |  |

完成送件 → 考生填完各項報名資料後,請務必於送件前再次檢查所有必填欄位資料是否填妥, 一旦送件,無法再取回修改!

★考生完成送件後,報名系統亦會同時發 E-mail 通知您已完成送件

| 國度領袖學院-神學院神學本科 報名系統首頁    |         |           |      |        |      |      |  |  |  |  |  |
|--------------------------|---------|-----------|------|--------|------|------|--|--|--|--|--|
| 暫存資料 取回暫存資料 取得繳款單 送件     |         |           |      |        |      |      |  |  |  |  |  |
| 報名須知基本資料教會               | 資料 學歴 コ | [作經歷 事奉經歷 | 家庭狀況 | 未來實習教會 | 個人經歷 | 上傳資料 |  |  |  |  |  |
|                          |         |           |      |        |      |      |  |  |  |  |  |
| (送件後僅體檢表可補充上傳,其餘資料無法再修改) |         |           |      |        |      |      |  |  |  |  |  |